# PPKE Moodle portál használata

#### Bejelentkezés

- 1. A moodle portál böngészőjéből érhető el (Google Chrome / Mozilla Firefox / Microsoft Edge stb.)
- 2. Az oldal eléréséhez gépelje be a címsorba az alábbi címet: https://moodle.ppke.hu
- 3. Bejelentkezéshez kattintson a jobb felső sarokban található "Belépés" feliratra.

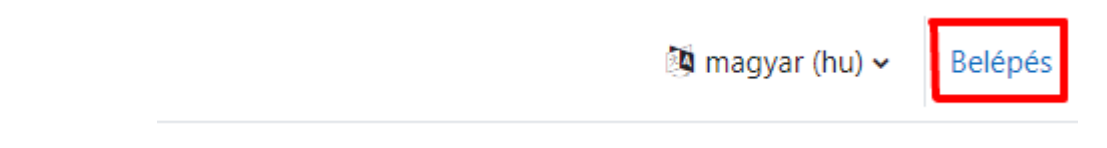

4. Ezt követően a megjelenő oldalon válassza a "PPKE Tartományi belépés" lehetőséget.

| Egyetemi polgároknak                                                                                                    | Vendégeknek, külsősöknek |
|----------------------------------------------------------------------------------------------------|--------------------------|
| la Ön a PPKE hallgatója, oktatója vagy munkatársa, akkor az alábbi<br>ombra kattintva jelentkezhet be a Microsoft Teams rendszerben is | Felhasználónév           |
| asznált tartományi felhasználónevével és az ahhoz tartozó<br>elszóval.                                                                 | Jelszó                   |
| pPKE Tartományi belépés                                                                                                    | Vendég, külsős belépés   |

Hallgató esetén belépés

Munkatárs/Oktató esetén belépés

neptunkód@azure.ppke.hu jelszó: amivel a Teams-be lép be neptunkód@ad.ppke.hu jelszó: amivel a számítógépbe lép be

| Ş                                 |        |
|-----------------------------------|--------|
| Bejelentkezés                     |        |
| E-mail, telefon, vagy Skype       |        |
| Nincs fiókja? Hozzon létre egyet! |        |
| Nem tud bejelentkezni a fiókjába? |        |
|                                   | Tovább |
|                                   |        |

## Az Egyház társadalmi tanítása

1. A bejelentkezést követően nyissa meg a "Kezdőoldal" menüpontot és válassza a "Központ-RH" kurzuskategóriát.

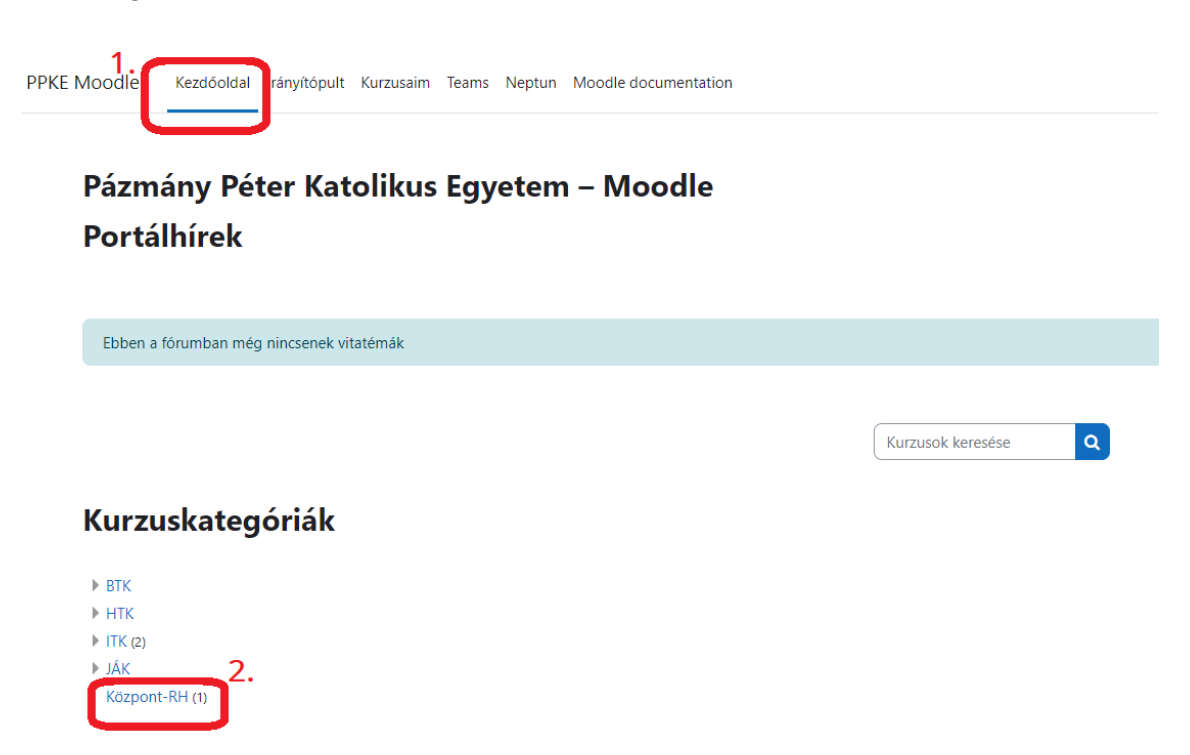

2. A "Központ-RH kurzuskategória alatt válassza a "2024/1" opciót.

| Kurzusok / Központ-RH          |                     |
|--------------------------------|---------------------|
| Központ-RH                     |                     |
| Kategória Beállítások Tovább 🗸 |                     |
| Központ-RH 🗢                   | Kurzusok keresése Q |
| leírás                         |                     |
| ▶ 2022/3                       |                     |
| ▶ 2022/4                       |                     |
| ▶ 2023/1                       |                     |
| ▶ 2023/2                       |                     |
| ▶ 2023/3                       |                     |
| ▶ 2023/4                       |                     |
| ▶ <u>2024/1</u>                |                     |
| ▶ 2024)1/1                     |                     |
|                                |                     |

3. A "2024/1 kurzus alatt nyissa meg a "Az Egyház társadalmi tanítása" kurzust.

| Kurzusok / Központ-RH / 2024/1 |        |                   |   |  |
|--------------------------------|--------|-------------------|---|--|
| 2024/1                         |        |                   |   |  |
| Kategória Beállítások To       | vább 🗸 |                   |   |  |
| Központ-RH / 2024/1            | \$     | Kurzusok keresése | Q |  |
| Az Egyház társadalmi tanítása  |        |                   |   |  |
|                                | 1      |                   |   |  |

4. Kattintson a középen található "Adatkezelési tájékoztató" -ra.

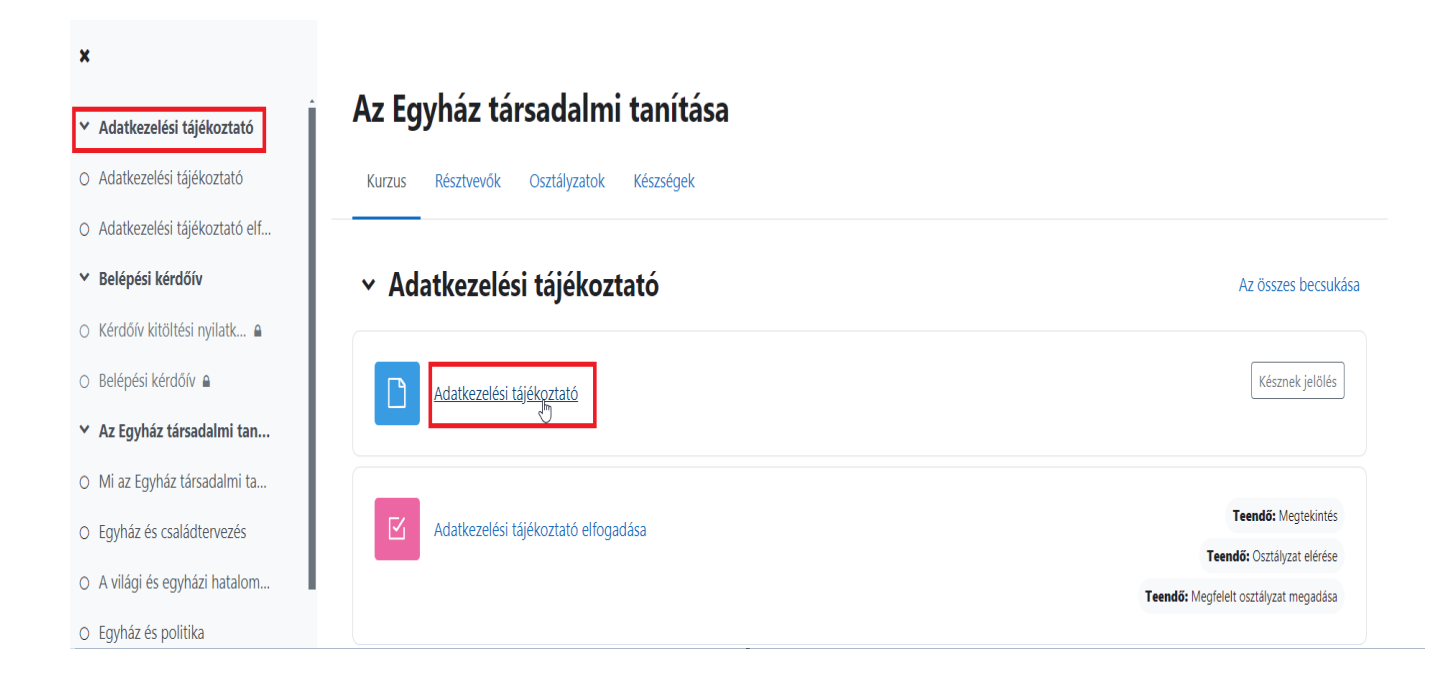

• Miután elolvasta az Adatkezelési tájékoztatót, kattintson a "Késznek jelölés"-re.

| ×                                            |                                              |                                               |
|----------------------------------------------|----------------------------------------------|-----------------------------------------------|
| <ul> <li>Adatkezelési tájékoztató</li> </ul> | Az Egyház társadalmi tanítása                |                                               |
| O Adatkezelési tájékoztató                   | Kurzus Résztvevők Osztályzatok Készségek     |                                               |
| O Adatkezelési tájékoztató elf               |                                              |                                               |
| <ul> <li>Belépési kérdőív</li> </ul>         | <ul> <li>Adatkezelési tájékoztató</li> </ul> | Az összes becsukása                           |
| ) Kérdőív kitöltési nyilatk 🔒                | -                                            |                                               |
| Belépési kérdőív 🔒                           | Adatkezelési tájékoztató                     | Késznek jelölés                               |
| ' Az Egyház társadalmi tan                   |                                              | Adatkezelési tájékoztató késznek jel          |
| Mi az Egyház társadalmi ta                   |                                              |                                               |
| Egyház és családtervezés                     | Adatkezelési tájékoztató elfogadása          | Teendő: Megtekintés                           |
| A világi és egyházi hatalom                  |                                              | Teendő: Osztályzat elérése                    |
| ) Egyház és politika                         |                                              | T <b>eendö:</b> Megfelelt osztályzat megadása |

• Ezt követően a "Tananyag – Adatkezelési tájékoztató" Készre vált.

| Adatkezelési tájékoztató                    | Az összes becsukása                   |
|---------------------------------------------|---------------------------------------|
| TANANNAG<br>Adatkezelesi tajekoztato        | ✓ Kéta                                |
| TSZT<br>Adatkezelési tájékoztató elfogadása | Venndik Oszályzat elérése             |
|                                             | Teend8: Megfelett osztályzat megadása |

• Ezt követően kattintson az "Adatkezelési tájékoztató elfogadása" -ra

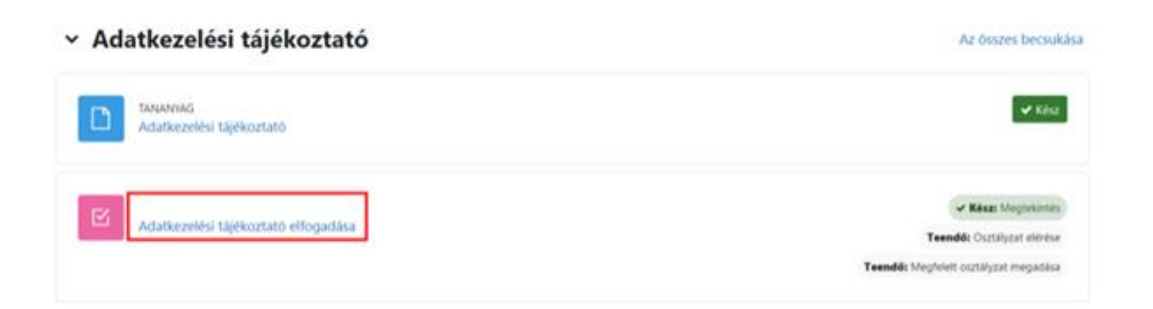

• Kattintson "A teszt kitöltése" gombra.

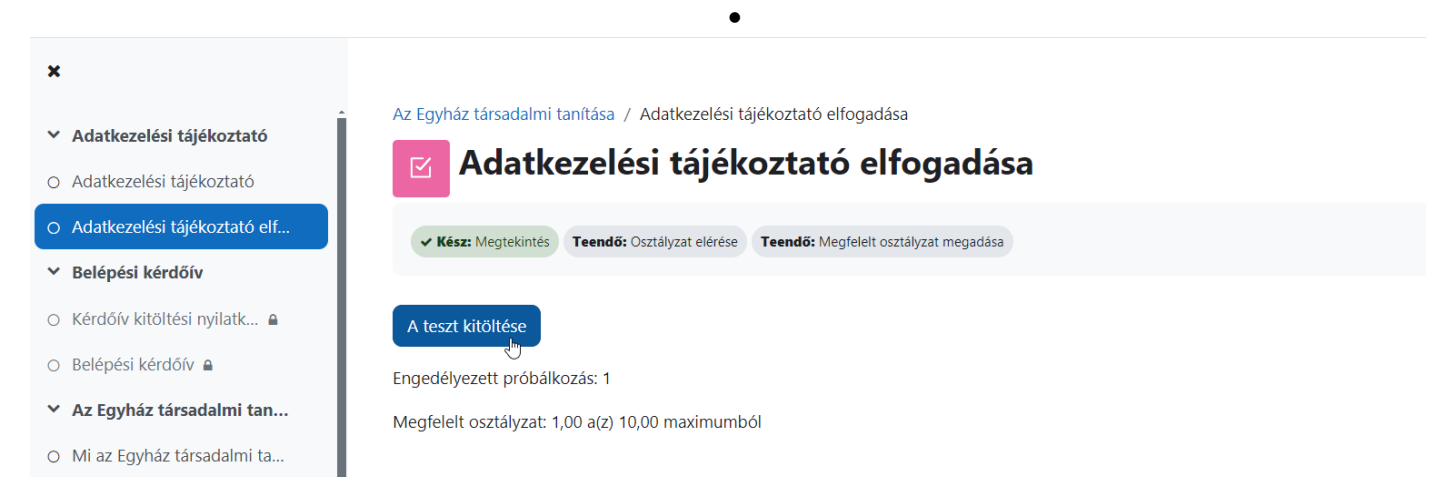

 Itt válaszoljon az alábbi kérdésre "Igen" -nel vagy "Nem" -el, majd kattintson a "Próbálkozás vége" gombra.

| :                            |                                 |                                                                                |
|------------------------------|---------------------------------|--------------------------------------------------------------------------------|
| Adatkezelési tájékoztató     | Az Egyház társad                | dalmi tanítása / Adatkezelési tájékoztató elfogadása                           |
| Adatkezelési tájékoztató     | Ada Ada                         | itkezelesi tajekoztato elfogadasa                                              |
| Adatkezelési tájékoztató elf | Vissza                          |                                                                                |
| 3elépési kérdőív             |                                 |                                                                                |
| érdőív kitöltési nyilatk 🔒   | <b>1</b> kérdés<br>Még pincs rá | A részletes adatkezelési tájékoztatót RRF Kérdőív kitöltése előtt megismertem. |
| elépési kérdőív 🔒            | válasz                          | Amennyiben a "Nem" lehetőséget választja, a tananyag nem lesz elérhető!        |
| z Egyház társadalmi tan      | 1,00 pont<br>szerezhető         | 1.                                                                             |
| i az Egyház társadalmi ta    | A kérdés<br>megjelölése         | O A. Igen                                                                      |
| yház és családtervezés       |                                 | O B. Nem                                                                       |
| világi és egyházi hatalom    |                                 | 2.                                                                             |
| yyház és politika            |                                 | Próbálkozás vége .                                                             |
| gyház és kereszténydemo      |                                 |                                                                                |
| ioetika                      |                                 |                                                                                |
| z emberi személy méltósá…    |                                 |                                                                                |

• Ha **"Igen**"-nel válaszolt és rákattintott a "**Próbálkozás vége**" gombra, a következő összegzés jelenik meg. Kattintson "**Az összes leadása és befejezés**"-re.

| ×                                                                                                    |                                                                                         |                                                                                                    |                  |
|----------------------------------------------------------------------------------------------------|-----------------------------------------------------------------------------------------|----------------------------------------------------------------------------------------------------|------------------|
| ✓ Adatkezelési tájékoztató                                                                                                    | Az Egyház társadalmi tanítás                                                            | a / Adatkezelési tájékoztató elfogadása                                                                                                    |                  |
| <ul> <li>Adatkezelési tájékoztató</li> </ul>                                                                                                    | Adatkeze                                                                                | lési tájékoztató elfogadása                                                                                                    |                  |
| O Adatkezelési tájékoztató elf                                                                                                    | Vissza                                                                                  |                                                                                                    |                  |
| <ul> <li>Belépési kérdőív</li> </ul>                                                                                                    |                                                                                         |                                                                                                    |                  |
| ○ Kérdőív kitöltési nyilatk 🔒                                                                                                    | 1 kérdés<br>Még nincs rá                                                                | letes adatkezelési tájékoztatót RRF Kérdőív kitöltése előtt megismertem.                                                                       |                  |
| O Belépési kérdőív 🔒                                                                                                    | válasz Amen                                                                             | nyiben a "Nem" lehetőséget választja, a tananyag nem lesz elérhető!                                                                            |                  |
| <ul> <li>Az Egyház társadalmi tan</li> </ul>                                                                                                    | szerezhető                                                                              |                                                                                                    |                  |
| <ul> <li>Mi az Egyház társadalmi ta</li> </ul>                                                                                                    | megjelölése                                                                             | . Igen                                                                                                    |                  |
| <ul> <li>Egyház és családtervezés</li> </ul>                                                                                                    | U 8.                                                                                    | Nem                                                                                                    |                  |
| <ul> <li>A világi és egyházi hatalom</li> </ul>                                                                                                    | ve                                                                                      |                                                                                                    |                  |
| O Egyház és politika                                                                                                    |                                                                                         |                                                                                                    | Próbálkozás vége |
| <ul> <li>Egyház és kereszténydemo</li> </ul>                                                                                                    |                                                                                         |                                                                                                    |                  |
| <ul> <li>Adatkezelési tájékoztató</li> <li>Adatkezelési tájékoztató</li> <li>Adatkezelési tájékoztató elf</li> <li>Belépési kérdőív</li> <li>Kérdőív kitöltési nyilatk a</li> <li>Belépési kérdőív a</li> </ul> | Az Egyház társadalmi tanít<br><b>Adatkez</b><br>Vissza<br>Adatkezelési<br>Próbálkozások | ása / Adatkezelési tájékoztató elfogadása / Próbálkozások összegzése<br>elési tájékoztató elfogadása<br>tájékoztató elfogadása<br>k összegzése |                  |
| <ul> <li>Az Egyház társadalmi tan</li> </ul>                                                                                                    | Kérdés                                                                                  | Állapot                                                                                                    |                  |
| <ul> <li>Mi az Egyház társadalmi ta</li> </ul>                                                                                                    |                                                                                         |                                                                                                    |                  |
| <ul> <li>Egyház és családtervezés</li> </ul>                                                                                                    | 1                                                                                       | A válasz elmentve                                                                                                    |                  |
| <ul> <li>A világi és egyházi hatalom</li> </ul>                                                                                                    |                                                                                         |                                                                                                    |                  |
| <ul> <li>Egyház és politika</li> </ul>                                                                                                    |                                                                                         | Vissza a próbálkozáshoz                                                                                                    |                  |
| O Egyház és kereszténydemo                                                                                                    |                                                                                         | Az összes leadása és befejezés                                                                                                    |                  |

• Itt kattintson az "Ellenőrzés befejezése" szövegre.

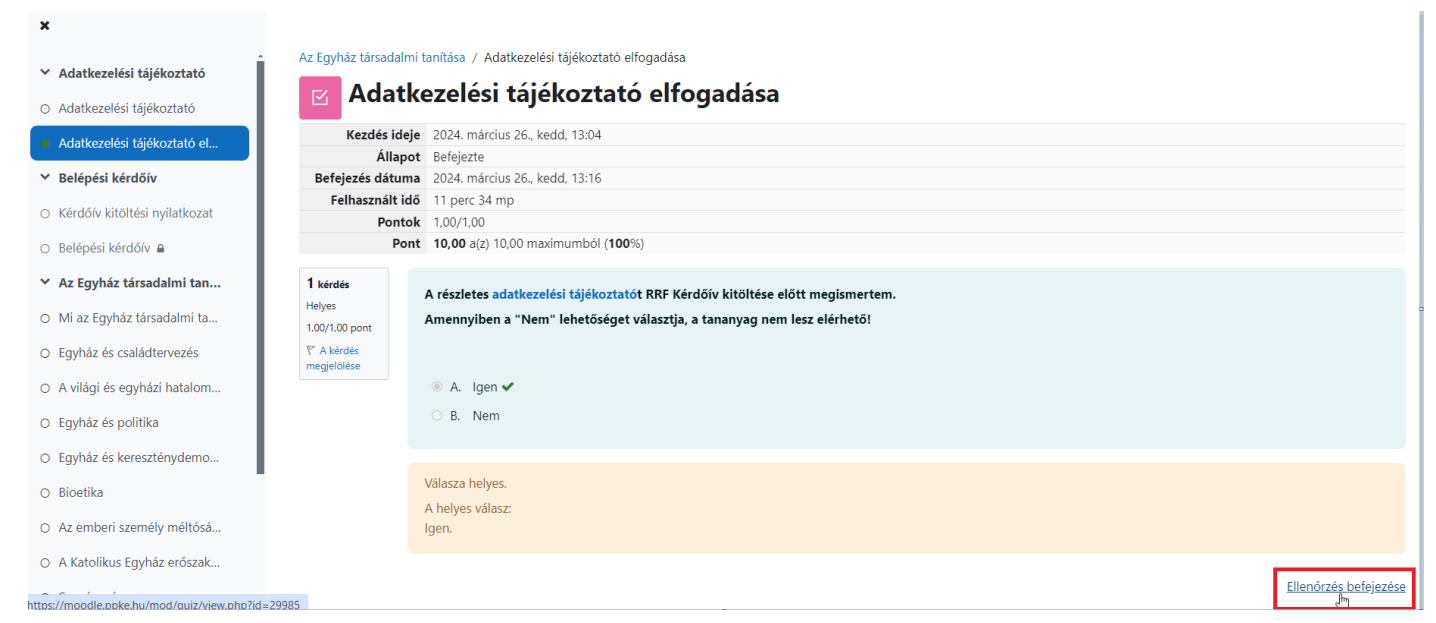

• Az "Adatkezelési tájékoztató" lépést sikeresen elvégeztük.

| Adatkezelési tájékoztató             | Az Egyház társadalmi tanítása / Adatkezelési tájékoztató elfogadása                  |                    |              |                                                                             |
|--------------------------------------|--------------------------------------------------------------------------------------|--------------------|--------------|-----------------------------------------------------------------------------|
| Adatkezelési tájékoztató             | Adatkezelési tájékoztató elfogadás                                                   | sa                 |              |                                                                             |
| Adatkezelési tájékoztató el          | ✓ Kész: Meqtekintés ✓ Kész: Osztályzat elérése ✓ Kész: Meqfelelt osztályzat megadása |                    |              |                                                                             |
| Belépési kérdőív                     |                                                                                      |                    |              |                                                                             |
| Kérdőív kitöltési nyilatkozat        | Engedélyezett próbálkozás: 1                                                         |                    |              |                                                                             |
| elépési kérdőív 🔒                    | Megfelelt osztályzat: 1,00 a(z) 10,00 maximumból                                     |                    |              |                                                                             |
| Egyház társadalmi tan                |                                                                                      |                    |              |                                                                             |
| az Egyház társadalmi ta              | Korabbi probalkozasalnak összegzese                                                  |                    |              |                                                                             |
| áz és családtervezés                 | Állapot                                                                              | Pontok / 1,00      | Pont / 10,00 | Értékelés                                                                   |
| gi és egyházi hatalom                | Befejezte<br>Leadott: 2024. március 26 kedd. 13:16                                   | 1,00               | 10,00        | Értékelés                                                                   |
| áz és politika                       |                                                                                      |                    |              |                                                                             |
| z és kereszténydemo                  | Végső pontja erre a tesztre 1                                                        | 0,00/10,00         |              |                                                                             |
| a                                    |                                                                                      |                    |              |                                                                             |
| eri személy méltósá                  | Több próbálkozás nem lehetséges                                                      |                    |              |                                                                             |
| kus Egyház erőszak                   |                                                                                      | Vissza a kurzushoz |              |                                                                             |
| rség                                 |                                                                                      |                    |              |                                                                             |
|                                      |                                                                                      |                    |              |                                                                             |
|                                      | Kurzus Résztvevők Osztályzatok Készségek                                             |                    |              |                                                                             |
| tkezelési tájékoztató                | <ul> <li>Adatkezelési táiékoztató</li> </ul>                                         |                    |              | Az összes becsukása                                                         |
| zezelési tájékoztató                 | ;                                                                                    |                    |              |                                                                             |
| elési tájékoztató el                 |                                                                                      |                    |              | ✓ Kész                                                                      |
| kérdőív                              | Adatkezelési tájékoztató                                                             |                    |              | _                                                                           |
| töltési nyilatkozat                  |                                                                                      |                    |              |                                                                             |
|                                      |                                                                                      |                    |              |                                                                             |
| i kérdőív 🔒                          | Adatkezelési tájékoztató elfogadása                                                  |                    |              | ✓ Kész: Megtekintés                                                         |
| ési kérdőív 🔒<br>yház társadalmi tan | Adatkezelési tájékoztató elfogadása                                                  |                    |              | <ul> <li>✓ Kész: Megtekintés</li> <li>✓ Kész: Osztályzat elérése</li> </ul> |

O Mi az Egyház társadalmi ta...

l

• Ha "Nem" -mel válaszolt, a tananyag nem lesz elérhető.

| ×                                                |                                                                                |               |
|--------------------------------------------------|--------------------------------------------------------------------------------|---------------|
| ✓ Adatkezelési tájékoztató                       | Az Egyház társadalmi tanítása / Adatkezelési tájékoztató elfogadása            |               |
| <ul> <li>Adatkezelési tájékoztató</li> </ul>     | Adatkezelesi tajekoztato ellogadasa                                            |               |
| <ul> <li>Adatkezelési tájékoztató elf</li> </ul> | Vissza                                                                         |               |
| ✓ Belépési kérdőív                               |                                                                                |               |
| ○ Kérdőív kitöltési nyilatk 🔒                    | 1 kérdés<br>Még nincs rá                                                       |               |
| <ul> <li>Belépési kérdőív</li></ul>              | válasz Amennyiben a "Nem" lehetőséget választja, a tananyag nem lesz elérhető! |               |
| ✓ Az Egyház társadalmi tan                       | 1.00 pont<br>szerezhető                                                        |               |
| <ul> <li>Mi az Egyház társadalmi ta</li> </ul>   | Merries O A. Igen                                                              |               |
| O Egyház és családtervezés                       |                                                                                |               |
| <ul> <li>A világi és egyházi hatalom</li> </ul>  |                                                                                |               |
| <ul> <li>Egyház és politika</li> </ul>           | Pro                                                                            | bálkozás vége |
| <ul> <li>Egyház és kereszténydemo</li> </ul>     |                                                                                |               |
| O Bioetika                                       |                                                                                |               |
| <ul> <li>Az emberi személy méltósá</li> </ul>    |                                                                                |               |

#### 5. BELÉPÉSI KÉRDŐÍV

|                                                   | • Kattintson a " <b>Kerdolv kitoltesi nyilatkozat</b> -ra.                                                          |                                       |
|---------------------------------------------------|----------------------------------------------------------------------------------------------------|---------------------------------------|
| ×                                                 |                                                                                                    |                                       |
| ✓ Adatkezelési tájékoztató                        | × Bolópósi kórdőú                                                                                                   |                                       |
| Adatkezelési tájékoztató                          |                                                                                                    |                                       |
| • Adatkezelési tájékoztató el                     |                                                                                                    | Teendő: Megtekintés                   |
| <ul> <li>Belépési kérdőív</li> </ul>              | Kerdolv kitoltesi nyilatkozat                                                                                       | Teendő: Osztályzat elérése            |
| <ul> <li>Kérdőív kitöltési nyilatkozat</li> </ul> |                                                                                                    | Teendő: Megfelelt osztályzat megadása |
| O Belépési kérdőív 🔒                              |                                                                                                    |                                       |
| <ul> <li>Az Egyház társadalmi tan</li> </ul>      | Belépési kérdőív                                                                                                    |                                       |
| <ul> <li>Mi az Egyház társadalmi ta</li> </ul>    | -                                                                                                    |                                       |
| O Egyház és családtervezés                        | Elérhetőség feltétele: Kérdőív kitöltési nyilatkozat tevékenység végrehajtva és sikeresen teljesítettnek megjelőlve |                                       |
| <ul> <li>A világi és egyházi hatalom</li> </ul>   |                                                                                                    |                                       |

• Kattintson a "Kérdőív kitöltési nyilatkozat" -ra

• Itt kattintson "A teszt kitöltése" gombra.

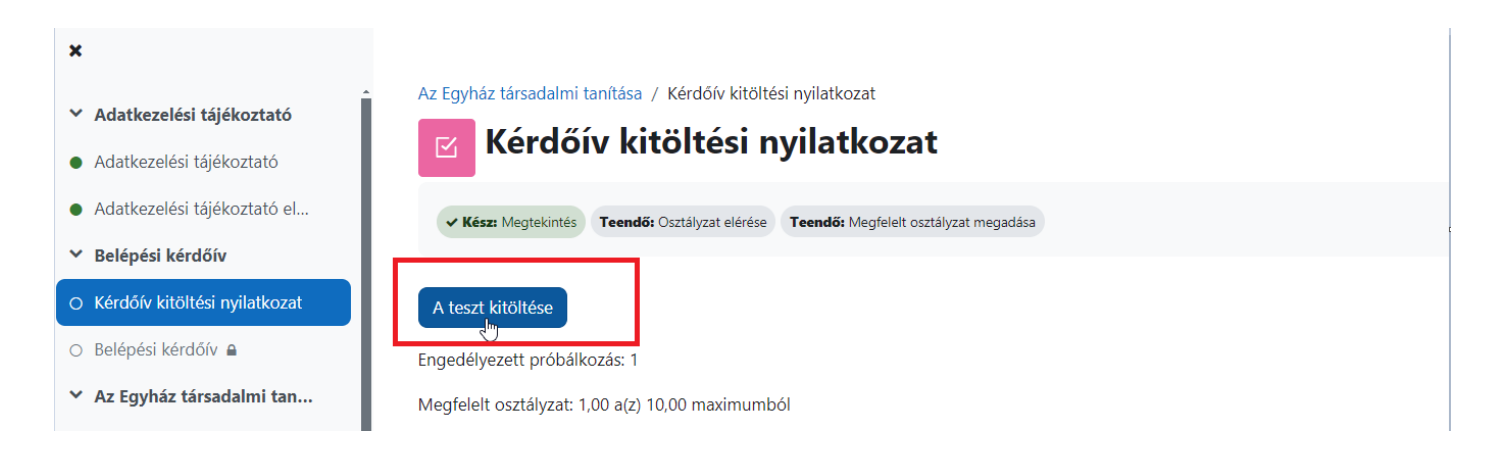

• Kérem, hogy "**Igen**"-nel, vagy "**Nem**"-el nyilatkozzon arról, hogy kitölti-e a kérdőívet. Majd kattintson a "**Próbálkozás vége**" gombra.

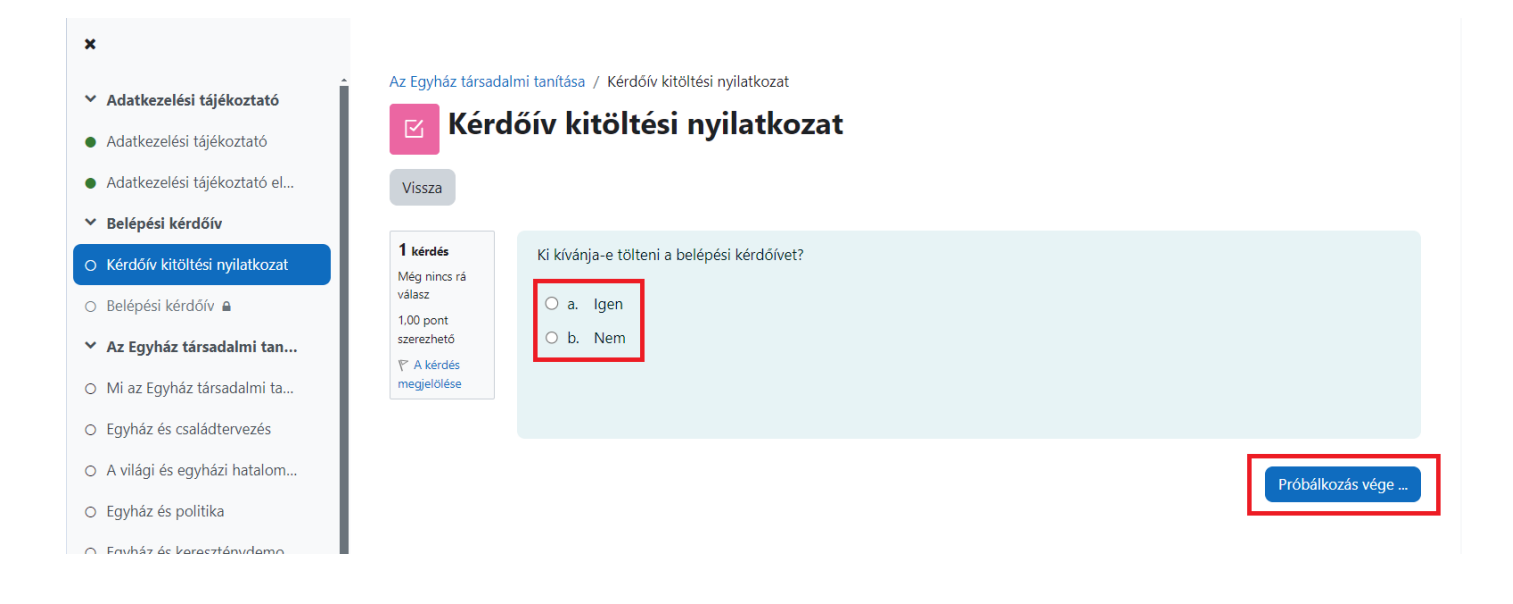

• A kérdőív kitöltése opcionális. Bármely válasz esetén kérem nyomja meg "**Az összes leadás és befejezés**" gombot.

| ×                                               |                                 |                                                          |
|-------------------------------------------------|---------------------------------|----------------------------------------------------------|
| ✓ Adatkezelési tájékoztató                      | Az Egyház társadalmi tanítása / | Kerdolv kitóltesi nyilatkozat / Probalkozasok összegzese |
| Adatkezelési tájékoztató                        | Kerdolv kit                     | oltesi nyilatkozat                                       |
| Adatkezelési tájékoztató el                     | Vissza                          |                                                          |
| Belépési kérdőív                                |                                 |                                                          |
| O Kérdőív kitöltési nyilatkozat                 | Kerdőiv kitöltes                | si nyilatkozat                                           |
| ○ Belépési kérdőív ▲                            | Próbálkozások ös                | szegzése                                                 |
| ✓ Az Egyház társadalmi tan                      | Kérdés                          | Állapot                                                  |
| <ul> <li>Mi az Egyház társadalmi ta</li> </ul>  |                                 |                                                          |
| <ul> <li>Egyház és családtervezés</li> </ul>    | 1                               | A válasz elmentve                                        |
| <ul> <li>A világi és egyházi hatalom</li> </ul> |                                 |                                                          |
| O Egyház és politika                            |                                 | Vissza a probálkozáshoz                                  |
| O Egyház és kereszténydemo                      |                                 | Az összes leadása és befejezés                           |
| ⊖ Bioetika                                      |                                 |                                                          |

Amennyiben "Igen" – nel válaszolt, úgy a következő lépésben töltse ki a kérdőívet a "Belépési kérdőívre" kattintva.

| ×                                                                              |                                        |                                      |
|--------------------------------------------------------------------------------|----------------------------------------|--------------------------------------|
| <ul> <li>Adatkezelési tájékoztató</li> <li>Adatkezelési tájékoztató</li> </ul> | <ul> <li>Y Belépési kérdőív</li> </ul> |                                      |
| Adatkezelési tájékoztató el                                                    |                                        | <b>✓ Kész:</b> Megtekinté            |
| <ul> <li>Belépési kérdőív</li> </ul>                                           | Kerdolv ktotesi nyilatkozat            | ✓ Kész: Osztályzat elérés            |
| <ul> <li>Kérdőív kitöltési nyilatkozat</li> </ul>                              |                                        | ✓ Kész: Megfelelt osztályzat megadás |
| <ul> <li>Belépési kérdőív</li> </ul>                                           |                                        |                                      |
| ✓ Az Egyház társadalmi tan                                                     | Relénési kérdőív                       | Teendő: Megtekinté                   |
| <ul> <li>Mi az Egyház társadalmi ta</li> </ul>                                 |                                        | Teendő: Osztályzat eléré:            |
| O Egyház és családtervezés                                                     |                                        | Teendő: Megfelelt osztályzat megadá: |
| <ul> <li>A világi és egyházi batalom</li> </ul>                                |                                        |                                      |

# 6. "Az Egyház társadalmi tanítása" megnyitása után elérhető a 11 témából álló kurzus, melyek tetszőleges sorrendben tekinthetők meg.

A kiválasztott címre kattintva beléphetünk az előadásba.

| ×                                            |                                                   | ✓ Kesz: Megreleit osztalyzat megadasa               |
|----------------------------------------------|---------------------------------------------------|-----------------------------------------------------|
| Kérdőív kitöltési nyilatkozat                | × Az Favház társadalmi tanítása                   |                                                     |
| Belépési kérdőív                             | Az Egynaz tarsadanın tanıtasa                     |                                                     |
| <ul> <li>Az Egyház társadalmi tan</li> </ul> | Mi az Erzőéz társadalmi tapítása?                 | Teendő: Megtekintés                                 |
| ) Mi az Egyház társadalmi ta                 | Mi az Egyhaz tarsadalmi tanitasa?                 | Teendő: A teljes tevékenység végrehajtása           |
| ) Egyház és családtervezés                   |                                                   | Teendő: A tevékenység végrehajtása vagy teljesítése |
| A világi és egyházi hatalom                  |                                                   | Teendő: Osztályzat elérése                          |
| ⊃ Egyház és politika                         |                                                   |                                                     |
| ) Egyház és kereszténydemo                   | Egyház és családtervezés                          | Késznek jelölés                                     |
| ) Bioetika                                   |                                                   |                                                     |
| ) Az emberi személy méltósá                  |                                                   |                                                     |
| ) A Katolikus Egyház erőszak                 | A világi és egyházi hatalom eredete és gyakorlása | Késznek jelölés                                     |
| O Szegénység                                 |                                                   |                                                     |

Kattintson a "Belépés" gombra.

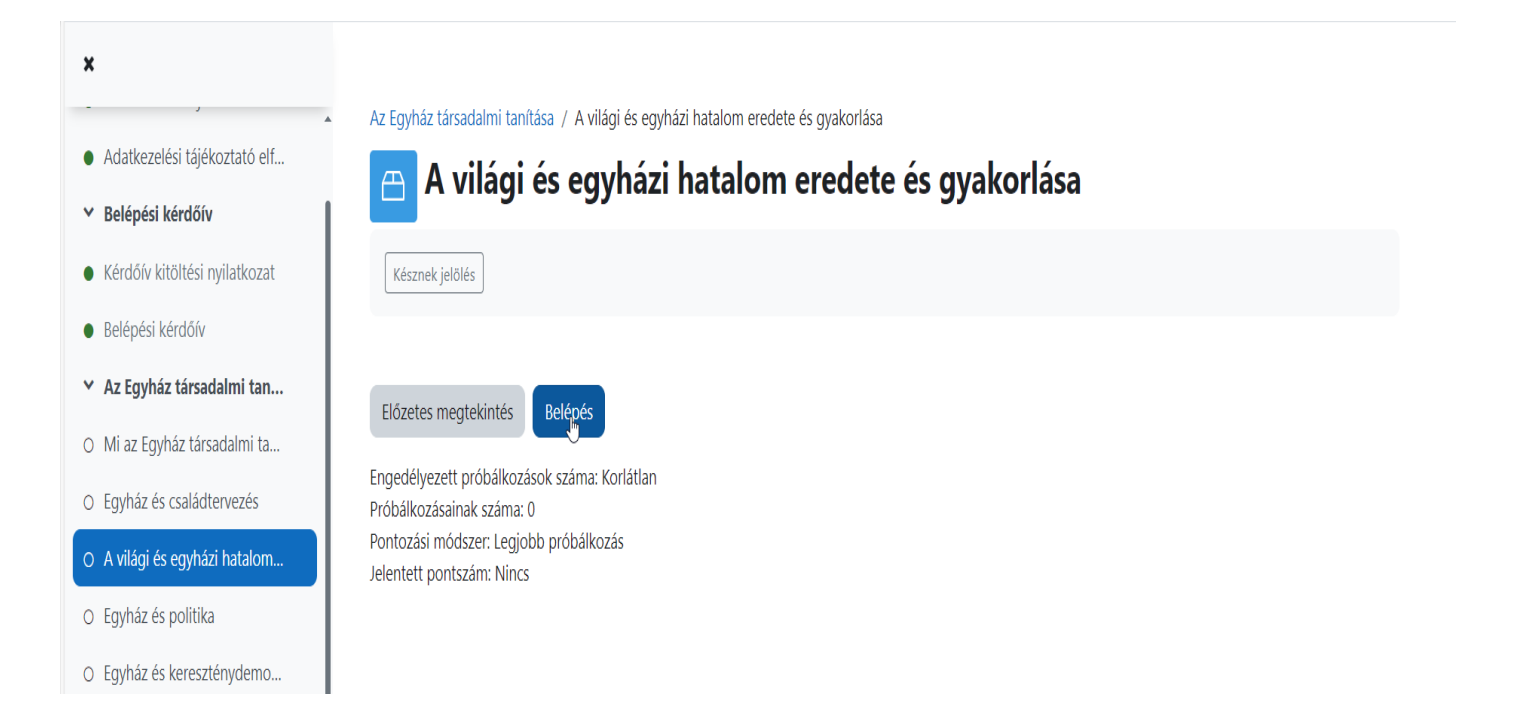

## 7. KILÉPÉSI KÉRDŐÍV

• Kattintson a "Kérdőívkitöltési nyilatkozatra"

|                                                                                                    | <ul> <li>Vilépési kérdőív</li> </ul>                                                                                |                                                                                            |
|----------------------------------------------------------------------------------------------------|----------------------------------------------------------------------------------------------------|--------------------------------------------------------------------------------------------|
|                                                                                                    | Kérdőív kitöltési nyilatkozat                                                                                       | Teendő: Megtekintés<br>Teendő: Osztályzat elérése<br>Teendő: Megfelelt osztályzat megadása |
|                                                                                                    | Kilépési kérdőív                                                                                                    |                                                                                            |
| <ul> <li>Kilépési kérdőív</li> <li>Kérdőív kitöltési nyilatkozat</li> <li>Kilépési kérdőív a</li> </ul> | Elérhetőség feltétele: Kérdőív kitöltési nyilatkozat tevékenység végrehajtva és sikeresen teljesítettnek megjelőlve |                                                                                            |

• Itt kattintson "A teszt kitöltése" gombra.

| ×                                               |                                                                                                    |
|-------------------------------------------------|----------------------------------------------------------------------------------------------------|
| Belépési kérdőív                                | Az Egyház társadalmi tanítása / Kérdőív kitöltési nyilatkozat                                      |
| <ul> <li>Az Egyház társadalmi tan</li> </ul>    | Kérdőív kitöltési nyilatkozat                                                                      |
| <ul> <li>Mi az Egyház társadalmi ta</li> </ul>  |                                                                                                    |
| O Egyház és családtervezés                      | Kész: Megtekintés         Teendő: Osztályzat elérése         Teendő: Megfelelt osztályzat megadása |
| <ul> <li>A világi és egyházi hatalom</li> </ul> |                                                                                                    |
| O Egyház és politika                            | A teszt kitoirese                                                                                  |
| O Egyház és kereszténydemo                      | Engedélyezett próbálkozás: 1                                                                       |
| O Bioetika                                      | Megfelelt osztályzat: 1,00 a(z) 10,00 maximumból                                                   |
| <ul> <li>Az emberi személy méltósá</li> </ul>   |                                                                                                    |
| <ul> <li>A Katolikus Egyház erőszak</li> </ul>  |                                                                                                    |
| <ul> <li>Szegénység</li> </ul>                  |                                                                                                    |
| <ul> <li>Egyház a világban és a pulá</li> </ul> |                                                                                                    |
| O Szentszék és Vatikán                          |                                                                                                    |
| <ul> <li>Kilépési kérdőív</li> </ul>            |                                                                                                    |
| O Kérdőív kitöltési nyilatkozat                 |                                                                                                    |

• Kérem, hogy "Igen"-nel, vagy "Nem"-mel nyilatkozzon arról, hogy kitölti-e a kérdőívet, majd nyomja meg a "Próbálkozás vége" gombot.

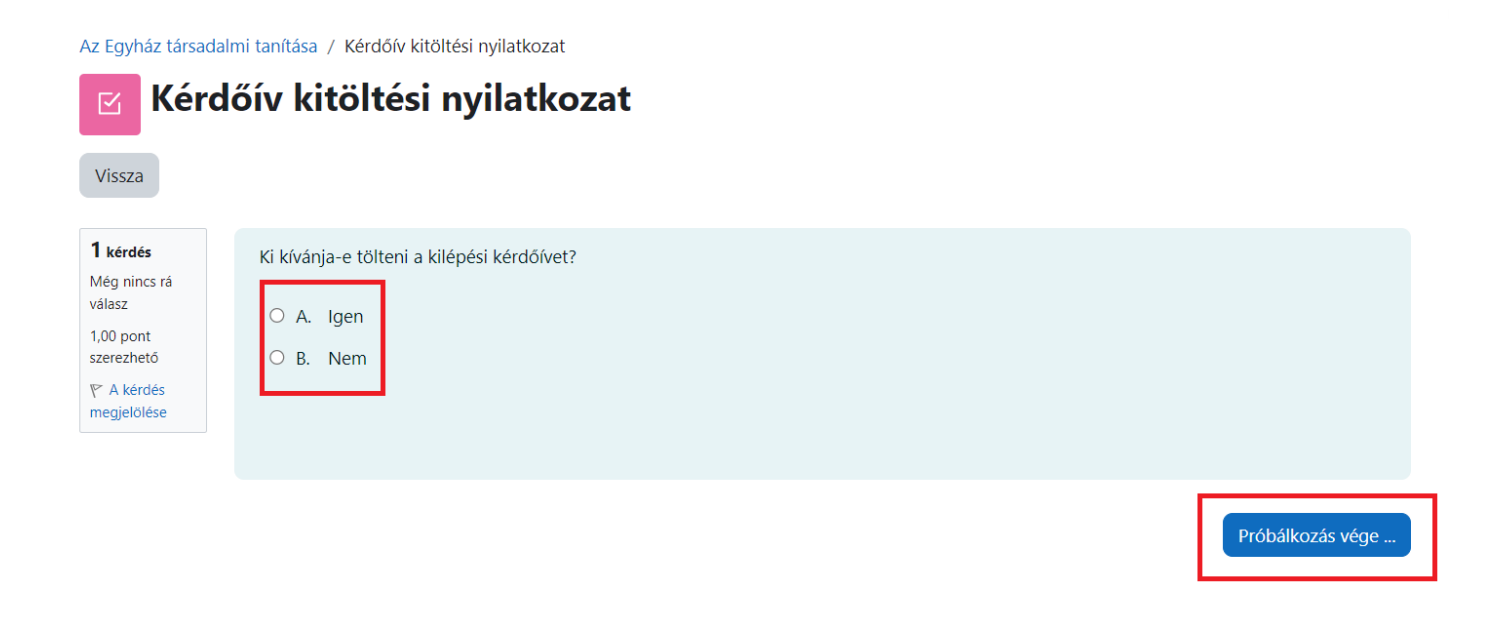

• A kérdőív kitöltése opcionális. Bármely válasz esetén kérem nyomja meg "Az összes leadás és befejezés" gombot.

Az Egyház társadalmi tanítása / Kérdőív kitöltési nyilatkozat / Próbálkozások összegzése

| Kérdőív kitöltési nyilatkozat        |                         |  |
|--------------------------------------|-------------------------|--|
| Vissza                               |                         |  |
| Kérdőív kitöltés<br>Próbálkozások ös | nyilatkozat<br>zegzése  |  |
| Kérdés                               | Állapot                 |  |
| 1                                    | A válasz elmentve       |  |
|                                      | Vissza a próbálkozáshoz |  |

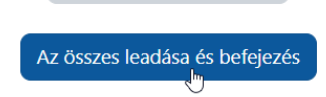

• Az **"Ellenőrzés befejezése"** után amennyiben "Igen" -nel válaszolt, úgy a következő lépésben töltse ki a kérdőívet a **"Kilépési kérdőív"** gombra kattintva.

| Ki kívánja                     | -e tölteni a kilépési kérdőívet?<br>gen ✔<br>lem                          |                         |
|--------------------------------|---------------------------------------------------------------------------|-------------------------|
| Válasza h<br>A helyes<br>Igen. | elyes.<br>rálasz:                                                         |                         |
|                                |                                                                           | Ellenőrzés befejezése   |
| Megje<br>kattir                | elenik ismét a kérdőív és válasza, itt kérem a lap alján az Ellenőr tson. | zés befejezése szövegre |

| Norden<br>Fijnt<br>2011.30 port<br>A narden<br>Folgetrike | r régis, hogy az kétős állasok kozi jelője meg hogy melyik venedezek Örne. régis, az A. B és C. kinetőségek kozár zek egy válazt jelőjön meg, anelyik indontar jelentő Örne.                                                                                                    |
|-----------------------------------------------------------|----------------------------------------------------------------------------------------------------|
|                                                           | * A Degazon, zuz mediałkam meskaleljel kiejsk istor i seg i negódzie danzu, te metkolejski cak immerkiej ji betejsi polstakaj kiejski mult tel orc, wgra projekt befejsaistil azimbet 4 biten ball meskala allek.<br>On toraci o obejskazotka o aziek zotosto, wiemiet a EFEL EFEL OFEL ka anna liejskih kiedien skaza dal text meskalajsku. |
|                                                           | <sup>16</sup> Allaferesi sogot.<br>Jetelog nen delgaron, de aktivan Allat harmak in munidas is habnik alloi way repizetnik ilikaloresi sogot.                                                                                                    |
|                                                           | C Jelerieg nem delgezen, nem kensek mankåt lafvagy nem hadvek mankåla ällni                                                                                                    |
|                                                           | Vilati Mge                                                                                                    |
|                                                           | A höges ölszok<br>Odgeszon, mar molekultyi i közöl már v ezt a najabát vásza ha navádojód azk zitvezting ti bintpág szávádaj közül mát tává vanj segvégék belgesbelő szövbet 4 köze belő mekkös állak. (to tesza a<br>odgalásztat á a szák számág jelméné 2013, 2013, OTS A ha senk között közötte száva bel finit mekköségése.              |
|                                                           | Alatiermi vagyak.<br>Johning men didgataan, dia attinan allari termek en markelaa is taatoki allari vagy najartutki allatiermek vagyak.                                                                                                    |
|                                                           |                                                                                                    |

• A következő ablak jelenik meg.

| MS Office - Pow | erPoint alapismeretek / Kilépési kérdőív |
|-----------------|------------------------------------------|
| Kile            | epesi kerdőiv                            |
| 🛩 Kész          |                                          |
|                 |                                          |

# Végzett a kurzussal!

Bármilyen problémába ütközne, kérjük jelezze a <u>https://helpdesk.ppke.hu</u> weboldalon!